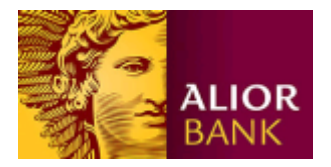

# Instrukcja instalacji nośników USB w bankowości Alior Banku

Nośnik USB służy do przechowywania klucza elektronicznego, używanego do logowania i autoryzacji transakcji. Opcja dostępna jest wyłącznie dla klientów biznesowych. Aby skorzystać z tej metody autoryzacji, należy najpierw zlecić jej ustawienie w oddziale Banku, a następnie wykonać poniższe czynności:

- zainstalować oprogramowanie Alior USB ToolBox do obsługi nośników USB
- zainstalować komponent do generowania kluczy elektronicznych
- zainicjalizować nośnik USB
- wygenerować klucz

Kolejność wykonywania powyższych kroków powinna być zachowana. Prosimy nie podłączać nośnika USB do komputera przed zainstalowaniem oprogramowania Alior USB ToolBox.

# 1. Instalacja komponentu do generowania kluczy elektronicznych

### a) Instalacja komponentu dla przeglądarki Microsoft Internet Explorer

Uruchom przeglądarkę i przejdź na stronę logowania <u>https://aliorbank.pl/hades/do/Login</u>, wpisz swój Identyfikator (numer klienta CIF) i kliknij "Dalej". W tym momencie otrzymasz SMS z hasłem startowym, <u>które użyj dopiero po</u> <u>zainstalowaniu komponentu!</u>

| Logowanie do systemu bankowości Alior Bank |               |
|--------------------------------------------|---------------|
|                                            |               |
| 1                                          | Identyfikator |
|                                            |               |
|                                            | Dalej         |
|                                            |               |
|                                            |               |

Aby zainstalować komponent, należy posiadać uprawnienia administratora na komputerze.

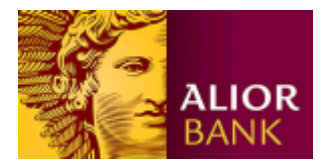

Jeśli pojawi się poniższy komunikat oznacza to, że te warunki nie są spełnione. Kliknij "OK":

| Komunikat | ze strony sieci Web                                                                                                    |
|-----------|----------------------------------------------------------------------------------------------------|
|           | Nie udało się automatycznie zainstalować komponentu ActiveX do<br>generowania podpisów elektronicznych. Prawdopodobnie przeglądarka<br>powstrzymała witrynę przed jego zainstalowaniem. Aby zainstalować<br>komponent proszę kliknąć (żółty) pasek informacji u góry okna<br>przeglądarki i z wyświetlonego menu wybrać "Zainstaluj formant<br>ActiveX". W okienku z komunikatem, które zostanie następnie<br>wyświetlone proszę wybrać "Ponów próbę".<br>Uwaga: do zainstalowania komponentu ActiveX wymagane są prawa<br>administratora lokalnego na tym komputerze. |
|           | ОК                                                                                                    |

a następnie kliknij w pasek informacyjny na dole przeglądarki:

| Ta witryna sieci Web chce zainstalować następujący dodatek: "Alior Bank S.A." z "Alior Bank S.A." | Jakie jest zagrożenie? | Zainstaluj 🗙 |
|---------------------------------------------------------------------------------------------------|------------------------|--------------|
|---------------------------------------------------------------------------------------------------|------------------------|--------------|

W kolejnym okienku kliknij przycisk "Ponów próbę":

| Windows Int | ernet Explorer                                                                                                    |
|-------------|----------------------------------------------------------------------------------------------------|
|             | Aby ponownie wyświetlić stronę sieci Web, przeglądarka sieci Web<br>musi jeszcze raz wysłać wcześniej przesłane informacje.<br>Jeśli trwało dokonywanie zakupu, zaleca się kliknięcie przycisku Anuluj,<br>aby<br>uniknąć zduplikowania transakcji. W przeciwnym razie należy kliknąć<br>przycisk<br>Ponów próbę, aby ponownie wyświetlić stronę sieci Web. |
|             | Ponów próbę Anuluj                                                                                                    |

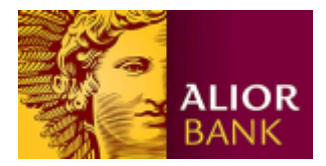

Wówczas pojawi się monit o instalację komponentu, zaakceptuj klikając opcję "Zainstaluj"

| Internet E                                                                                                    | plorer - ostrzeżenie o zabezpiecz | eniach              | ×            |
|----------------------------------------------------------------------------------------------------|-----------------------------------|---------------------|--------------|
| Czy chcesz zainstalować to oprogramowanie?                                                                                                    |                                   |                     |              |
|                                                                                                    | Nazwa: Alior Bank S.A.            |                     |              |
|                                                                                                    | Wydawca: Alior Bank S.A.          |                     |              |
| × wie                                                                                                    | cej opcji                         | Zain <u>s</u> taluj | Nie instaluj |
| Pliki pochodzące z Internetu mogą być użyteczne, ale ten typ pliku może być potencjalnie szkodliwy dla komputera. Instaluj wyłącznie oprogramowanie pochodzące od zaufanych wydawców. Jakie jest zagrożenie? |                                   |                     |              |

A następnie przejdź do punktu 1 c).

# b) Instalacja komponentu dla przeglądarki Mozilla Firefox

Uruchom przeglądarkę i przejdź na stronę logowania <u>https://aliorbank.pl/hades/do/Login</u>, wpisz swój Identyfikator (numer klienta CIF) i kliknij "Dalej". **W tym momencie otrzymasz SMS z hasłem startowym**, <u>które użyj dopiero po</u> <u>zainstalowaniu komponentu!</u>

| Logowanie do systemu bankowości Alior Bank |               |
|--------------------------------------------|---------------|
|                                            |               |
|                                            | Identyfikator |
|                                            |               |
|                                            | Dalej         |
|                                            |               |
|                                            |               |

Aby zainstalować komponent, należy posiadać uprawnienia administratora na komputerze.

Pojawi się prośba o potwierdzenie instalacji komponentu, który zaakceptuj klikając "OK":

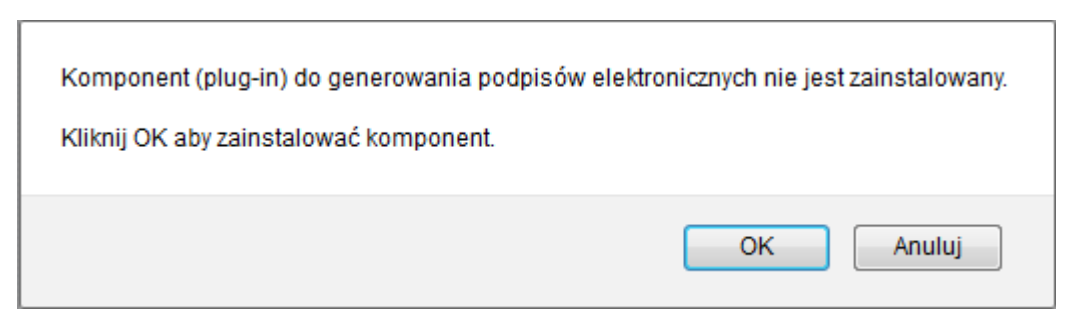

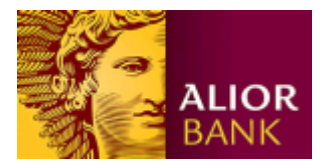

#### I następnie znowu "OK":

| Uwaga: Jeżeli przeglądarka blokuje instalację komponentu, o czym informuje (żółty) pasek informacyjny u góry okna przeglądarki, n<br>kliknąć przycisk "Zmień opcje" na tym pasku, a następnie "Zezwól" (w okienku "Uprawnione witryny - Instalacja oprogramowania",<br>Po zainstalowaniu komponentu należy zamknąć wszystkie okna przeglądarki i uruchomić ją ponownie. | ależy |
|----------------------------------------------------------------------------------------------------|-------|
| Uwaga: do zainstalowania komponentu wymagane są prawa administratora lokalnego na tym komputerze.<br>🥅 Zabroń tej stronie otwierać kolejne okna dialogowe                                                                                                    |       |
| OK                                                                                                    |       |

W kolejnym kroku w lewym górnym rogu zostanie wyświetlony monit, należy kliknąć "Zezwól":

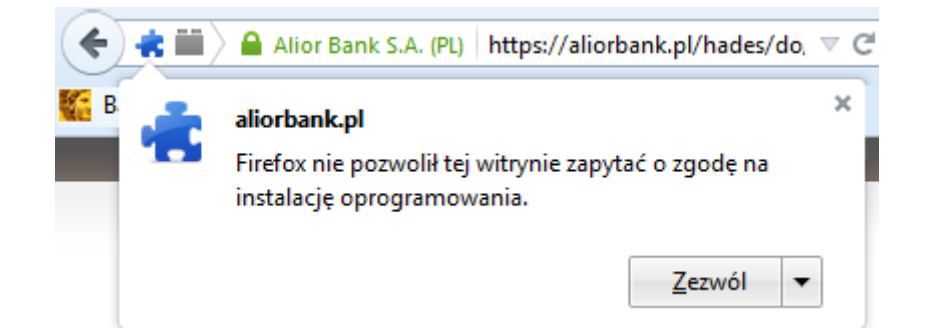

Na następnym monicie należy zatwierdzić przyciskiem "Zainstaluj"

| Instalacja oprogramowania                                                  |                                                                                                    |  |
|----------------------------------------------------------------------------|----------------------------------------------------------------------------------------------------|--|
| Należy instalować dodatki pochodzące wyłącznie ze źródeł godnych zaufania. |                                                                                                    |  |
|                                                                            | Niebezpieczne oprogramowanie może uszkodzić dane w komputerze lub spowodować naruszenie prywatności użytkownika. |  |
| Zażądar                                                                    | no instalacji następującego elementu:                                                                            |  |
| Ś                                                                          | Alior Sign Plugin (autor niezweryfikowany)<br>https://aliorbank.pl/hades/components/SignPluginInstallAlior.xpi   |  |
|                                                                            |                                                                                                    |  |
|                                                                            |                                                                                                    |  |
|                                                                            | Zainstaluj Anuluj                                                                                                |  |

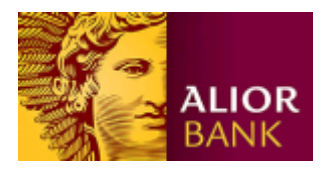

Po instalacji komponentu powinno pojawić się okno informujące o konieczności ponownego uruchomienia przeglądarki:

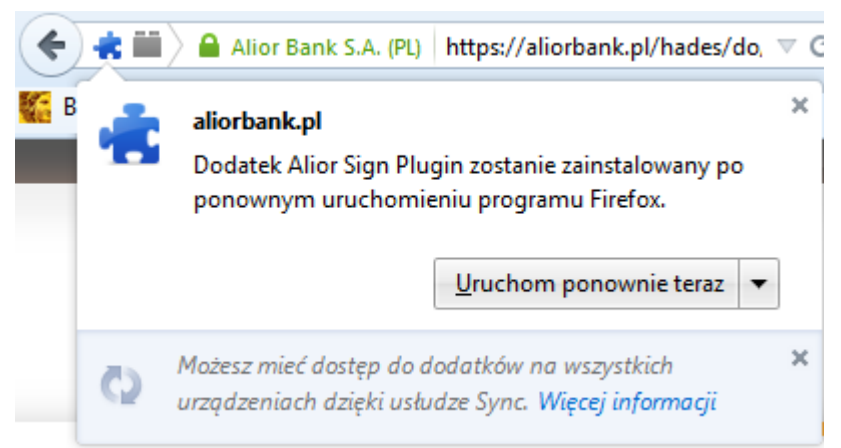

Teraz należy zamknąć przeglądarkę i otworzyć ją ponownie. Bez tego kroku komponent nie będzie działać.

#### c) Rozpoczęcie procesu generacji klucza

Wejdź ponownie na stronę logowania <u>https://aliorbank.pl/hades/do/Login</u>, podaj Identyfikator, kliknij "Dalej" i podaj hasło startowe (otrzymane wcześniej SMS lub ustalone w Contact Center). Po zalogowaniu system wyświetli ekran generowania klucza :

| Generacja klucza |                                                                                                    |  |
|------------------|----------------------------------------------------------------------------------------------------|--|
|                  | Obecnie nie posiadasz żadnego aktywnego klucza. Aby zalogować się do<br>systemu musisz teraz wygenerować klucz. |  |
|                  | Generuj klucz                                                                                                   |  |
|                  |                                                                                                    |  |
|                  |                                                                                                    |  |

i jednocześnie przejdzie do kolejnego kroku, który opisany jest w punkcie 2.

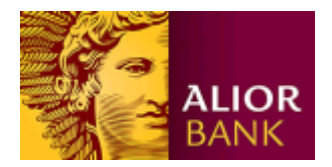

# 2. Instalacja oprogramowania Alior USB ToolBox

Po kliknięciu przycisku "Generuj klucz" system sprawdzi czy na komputerze zainstalowana jest aplikacja do obsługi nośników USB. Jeśli jej brak, system automatycznie wykryje to i zaproponuje instalację. Kliknij "Tak", aby pobrać plik instalatora.

| Generacja klucza |                                                                                                    |  |
|------------------|----------------------------------------------------------------------------------------------------|--|
|                  | Obecnie nie posiadasz żadnego aktywnego klucza. Aby zalogować się do                                                                                                    |  |
|                  | Aby korzystać z klucza elektronicznego i nośnika USB<br>wymagana jest instalacja oprogramowania Alior USB<br>ToolBox Kliknij OK aby pobrać plik instalatora. Zapisz<br>plik Alior USB ToolBox.exe na dysku, a następnie<br>uruchom go. Uwaga: do instalacji oprogramowania<br>Alior USB ToolBox wymagane są prawa administratora<br>lokalnego na tym komputerze. |  |
|                  | Nie                                                                                                    |  |

Wybierz opcję zapisania pliku na dysku komputera, klikając "Zapisz":

| Czy chcesz zapisać lub uruchomić plik Alior USB ToolBox.exe (3,80 MB) z domeny aliorbank.pl? |         |          | ×              |
|----------------------------------------------------------------------------------------------|---------|----------|----------------|
| 🛞 Ten typ pliku może być szkodliwy dla komputera.                                            | Uruchom | Zapisz 💌 | <u>A</u> nuluj |

a następnie uruchom pobrany plik (okno przeglądarki z przyciskiem "Generuj klucz" pozostaw otwarte). Uwaga: Instalacja wymaga posiadania uprawnień administratora na danym komputerze.

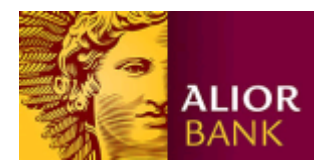

Po uruchomieniu instalatora, postępuj zgodnie ze wskazówkami wyświetlanymi na ekranie, posługując się przyciskiem "Dalej":

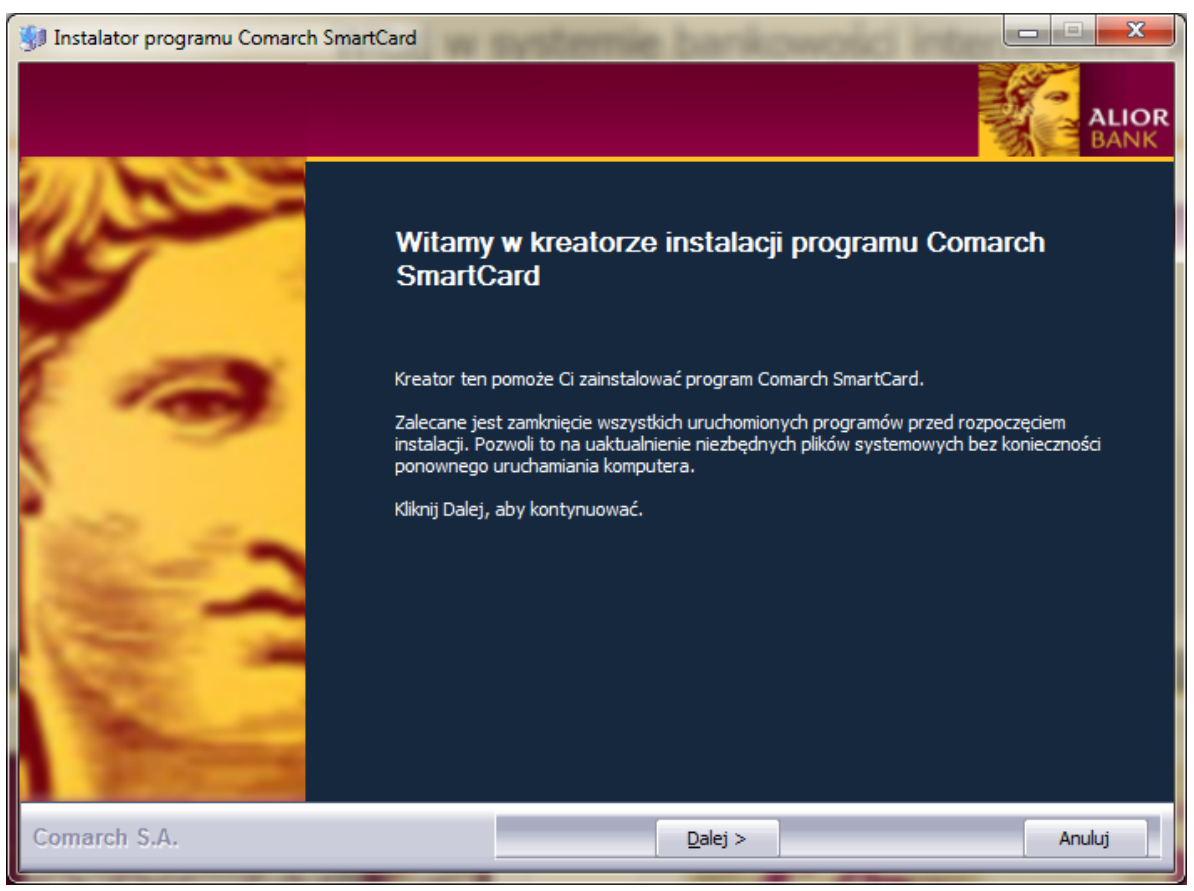

Zapoznaj się z warunkami umowy licencyjnej i zaakceptuj jej warunki, zaznaczając pole wyboru "Akceptuję warunki umowy licencyjnej", a następnie kliknij przycisk "Dalej":

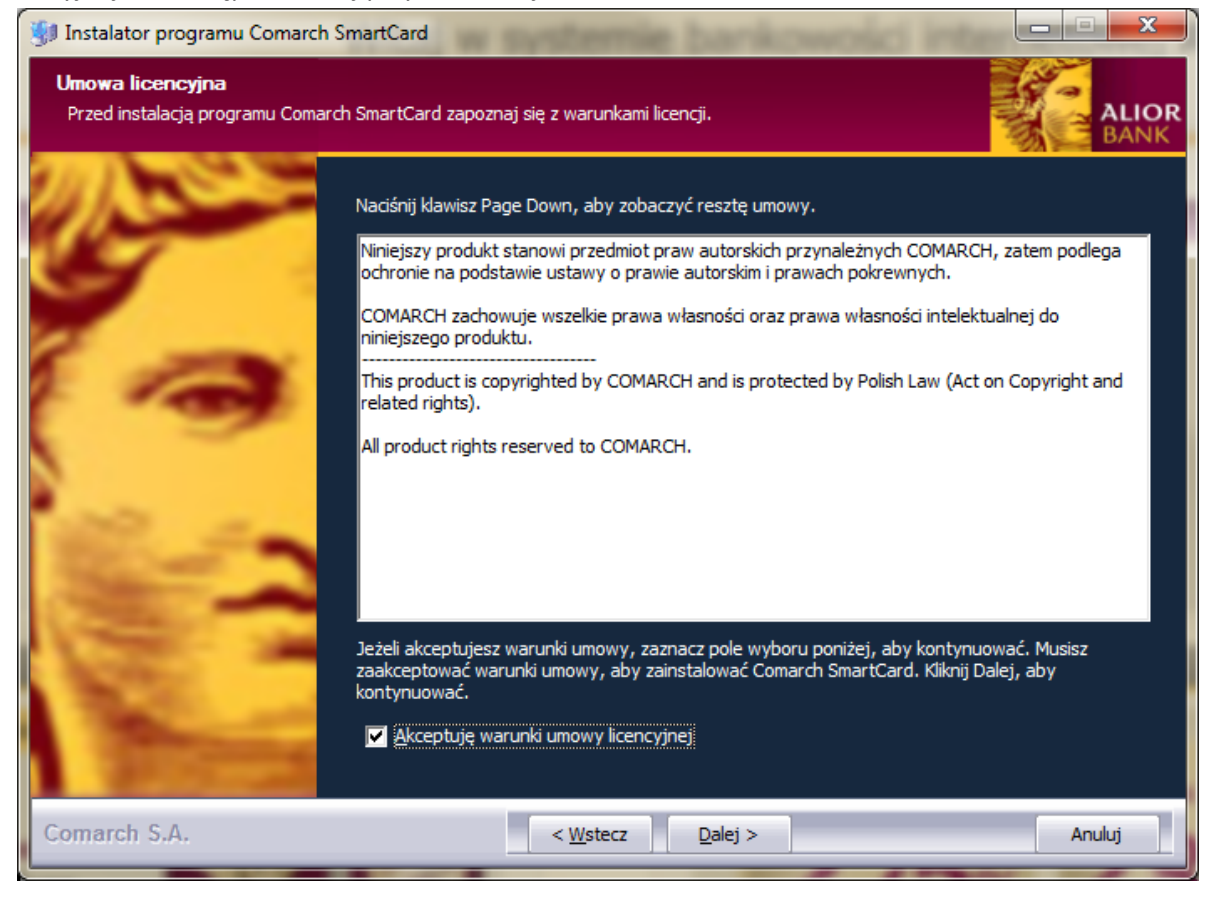

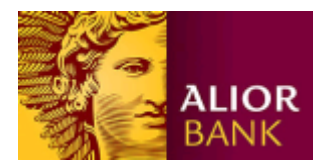

Instalator zaproponuje teraz instalacje sterowników do nośników USB, kliknij "Dalej"

| 😻 Instalator programu Comarch S                             | nartCard                                                                                                    |   |
|-------------------------------------------------------------|----------------------------------------------------------------------------------------------------|---|
| <b>Wybierz komponenty</b><br>Wybierz komponenty programu Co | harch SmartCard, które chcesz zainstalować.                                                                                                    | R |
|                                                             | Zostaną zainstalowane poniższe sterowniki. Kliknij Dalej, aby kontynuować.                                                                                                    |   |
| -                                                           | E-♥ Sterowniki dla czytniki<br><sup>I</sup> Przesuń kursor myszy nad<br><sup>I</sup> Alior USB Key<br><sup>I</sup> Przesuń kursor myszy nad<br>łomponent, aby zobaczyć<br>jego opis. |   |
|                                                             | Wymagane miejsce: 627.0KB                                                                                                    |   |
| Comarch S.A.                                                | <ul> <li><u>V</u>stecz</li> <li><u>D</u>alej &gt;</li> <li>Anuluj</li> </ul>                                                                                                    |   |

W kolejnym kroku instalator poprosi o wybranie foldera w menu Start, w którym umieszczony zostanie skrót uruchamiający aplikacje. Wskaż folder i kliknij "Zainstaluj":

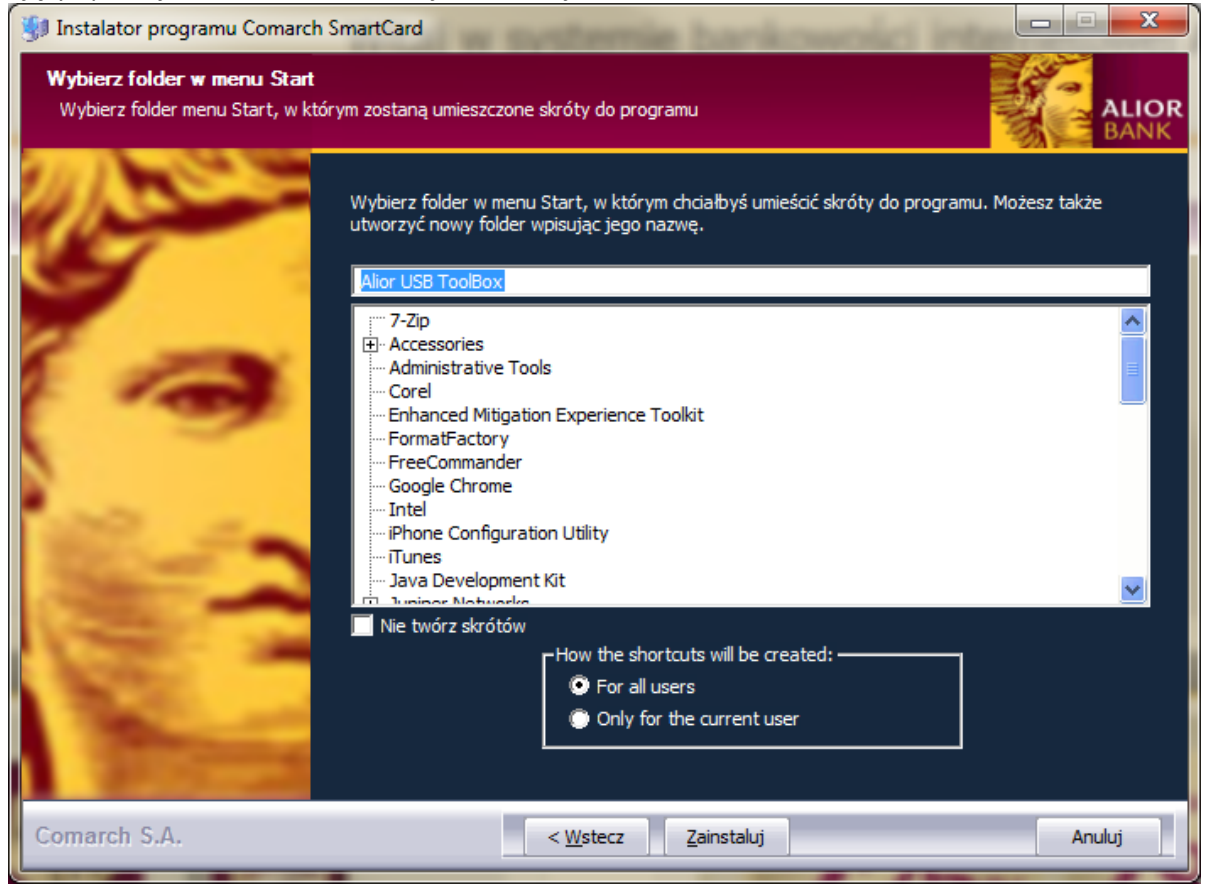

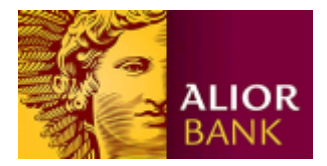

Gdy kreator poinformuje o zakończeniu instalacji, kliknij "Dalej":

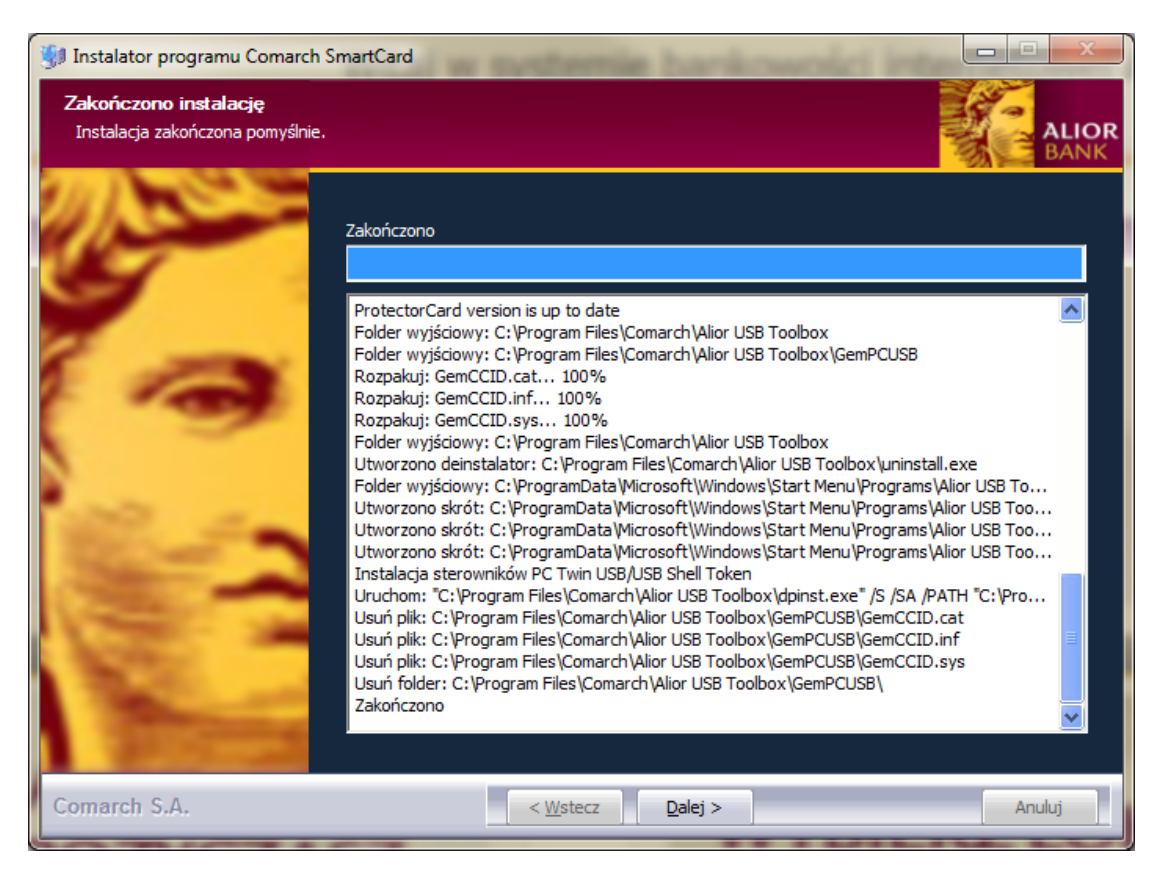

Instalacja dobiegła końca.

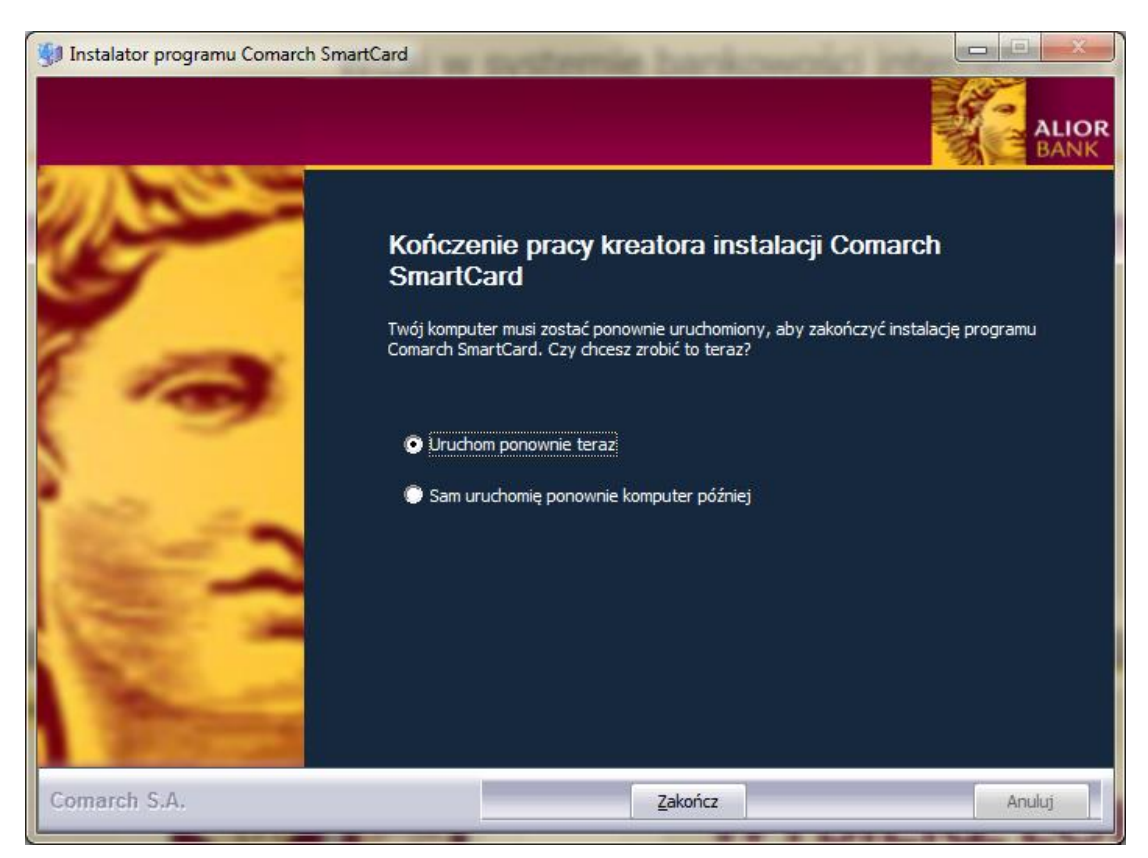

Zaznacz opcję "Uruchom ponownie teraz" i kliknij "Zakończ".

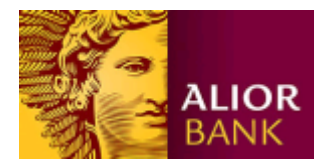

## 3. Inicjalizacja karty lub nośnika USB i wygenerowanie klucza

Po zainstalowaniu oprogramowania Alior USB ToolBox powróć do przeglądarki z oknem do generowania klucza. Podłącz teraz nośnik USB do komputera, a następnie kliknij przycisk "Generuj klucz".

| Generacja klucza |                                                                                                    |  |
|------------------|----------------------------------------------------------------------------------------------------|--|
|                  | Obecnie nie posiadasz żadnego aktywnego klucza. Aby zalogować się do systemu musisz teraz wygenerować klucz. |  |
|                  | Generuj klucz                                                                                                |  |
|                  |                                                                                                    |  |
|                  |                                                                                                    |  |

Wyświetlony zostanie ekran z prośbą o nadanie kluczowi nazwy, następnie kliknij przycisk "Generuj".

| Generacja klucza       |                                |         |
|------------------------|--------------------------------|---------|
| - Lokalizacja nowego k | lucza                          | <b></b> |
| Podaj nazwę klucza:    | 1                              | ]       |
|                        | <u>G</u> eneruj <u>A</u> nuluj |         |

Jeżeli nośnik USB jest używany po raz pierwszy, wymagane jest jego zainicjalizowanie, tzn. zdefiniowanie kodu PIN, który będzie go zabezpieczał. Kod PIN może się składać z od 4. do 16. znaków i zawierać zarówno litery jak i cyfry, system rozróżnia małe i wielkie znaki. Po wprowadzeniu kodu PIN, który będzie zabezpieczał nośnik USB, kliknij "OK":

| Inicjaliza | acja karty   | X              |  |
|------------|--------------|----------------|--|
| Po         | daj nowy kod | PIN            |  |
| Po         | wtórz nowy k | od PIN         |  |
|            |              |                |  |
|            | ОК           | <u>A</u> nuluj |  |
|            |              |                |  |

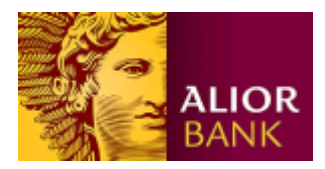

Następnie wyświetlone zostanie okienko z prośbą o podanie kodu PIN - wpisz kod, który zdefiniowałeś chwilę wcześniej. Zatwierdź przyciskiem "OK".

| Po | laj PIN           |  |
|----|-------------------|--|
| F  | odaj kod PIN.     |  |
|    | ****              |  |
|    | OK <u>A</u> nuluj |  |

Zaczekaj aż system wygeneruje klucz i zapisze go w mikroprocesorze nośnika USB.

Uwaga: jeżeli nośnik USB zostanie zablokowany po 3-krotnym z rzędu podaniu nieprawidłowego kodu PIN, możesz nadal z niego korzystać - wystarczy ponowna inicjalizacja w aplikacji Alior ToolBox. Podczas inicjalizacji, zostanie usunięty zapisany klucz, co wiąże się z koniecznością ponownej generacji klucza.

## 4. Logowanie kluczem

Uwaga: jeśli Klient korzysta z bankowości internetowej również jako osoba indywidualna, po zmianie sposobu logowania na klucz elektroniczny podczas pierwszego logowania system internetowy poprosi o zdefiniowanie nowego hasła maskowanego.

Podłącz nośnik USB z zapisanym kluczem do komputera. Uruchom przeglądarkę, przejdź na stronę logowania <u>https://aliorbank.pl/hades/do/Login</u>, wpisz swój Identyfikator (numer klienta CIF) i kliknij "Dalej".

| Logowanie do systemu bankowości Alior Bank |               |
|--------------------------------------------|---------------|
|                                            |               |
| 1                                          | Identyfikator |
|                                            | _             |
|                                            | Dalej         |
|                                            |               |
|                                            |               |

Jeśli korzystasz z bankowości internetowej jako klient indywidualny oraz klient firmowy, zostaniesz poproszony o wybór kontekstu, do którego chcesz się zalogować (hasło maskowane dla kontekstu indywidualnego lub klucz dla firmowego). Wybierz logowanie za pomocą klucza i kliknij "Zaloguj się"

| Logowanie do systemu bankov | wości Alior Bank                                                                                                    |
|-----------------------------|----------------------------------------------------------------------------------------------------|
|                             | <ul> <li>Logowanie za pomocą klucza</li> <li>Logowanie za pomocą hasła maskowanego</li> <li>Identyfikator: 12345678</li> <li>Powrót -&gt; Zapomniałem hasła</li> <li>Zaloguj się</li> </ul> |

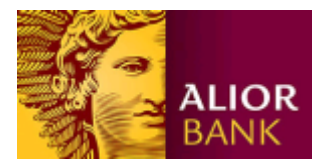

#### a następnie "Podpisz"

| Logowanie                                               |                            |                                  |
|---------------------------------------------------------|----------------------------|----------------------------------|
| W celu zakończenia proces<br>wybranego klucza elektroni | u logowania pr<br>icznego. | osimy o wprowadzenie kodu PIN do |
| Wybierz klucz do podpisu:                               |                            | Klucz 🔹                          |
| <b>\$</b>                                               | Podpisz                    | Anuluj                           |

W kolejnym kroku podaj PIN do klucza i kliknij "OK".

| Podaj PIN      |        |
|----------------|--------|
| Podaj kod PIN. |        |
| ****           |        |
| ОК             | Anuluj |

#### 5. Autoryzacja transakcji kluczem

Podłącz nośnik USB z zapisanym kluczem do komputera. Przygotuj dyspozycje, gdy pojawi się okno autoryzacji, podaj PIN do klucza i kliknij "Podpisz".

| Treść dyspozycji:                                      | towana  | Podpisywana |        |
|--------------------------------------------------------|---------|-------------|--------|
| parametr dyspozycji:                                   |         | wartość     |        |
| Numer<br>Rachur<br>Rachur<br>Data z<br>Kwota<br>Waluta | ОК      | Anuluj      | 2<br>3 |
| Wybierz klucz do podpisu:                              | Dadaiaz | Klucz       | ·      |

Pamiętaj, nigdy nie pozostawiaj wpiętego nośnika USB w komputerze po zakończonej pracy z Systemem Bankowości Elektronicznej. Wpinaj go tylko na czas podpisywania zleceń.